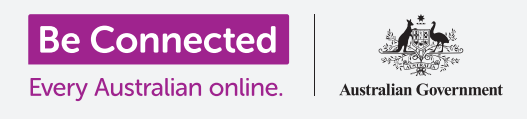

#### قم بربط جهاز iPad الجديد الخاص بك بالإنترنت، وقم بحمايته برمز دخول، وإستعدّ للبدء!

لبدء الاستمتاع بجهاز iPad الجديد الخاص بك، عليك أولاً إعداده. إذا كان جهاز iPad الخاص بك جديداً خارجًا من العبوة ولم يكن ملك اي شخص من قبلك، فسيكون جاهزًا للإعداد. ومع ذلك، إذا كان لديك جهاز iPad مُستعمل، فمن المهم إعادة تعيين الجهاز اللوحي أولاً، وذلك لإزالة جميع البيانات الشخصية للمالك السابق. يمكنك معرفة كيفية إعادة تعيين جهاز iPad المُستعمل في دليل إعادة تعيين جهاز iPad المُستعمل.

#### ما الذي سوف تحتاجه

قبل البدء في إعداد جهاز iPad الجديد الخاص بك، تحقق من:

- شحن جهازك اللوحي بالكامل.
- الوصول إلى اسم Wi-Fi المنزلي الخاص بك وكلمة المرور.
- رقم الهاتف المحمول الخاص بك. إذا لم يكن لديك هاتف محمول، فاسأل صديقاً أو أحد أفراد أسرتك عما إذا كان يمكنك استخدام رقم هاتفهم المحمول بدلاً من ذلك. وسيحتاج هذا الشخص إلى أن يكون قريب مع هاتفه المحمول لجزء من الإعداد.

تعمل بعض أجهزة iPad باستخدام شبكة بيانات الهاتف المحمول 4G بالإضافة إلى شبكة Wi-Fi. لن يؤثر هذا على الخطوات الواردة في هذا الدليل، ولكن إذا كان جهاز iPad الخاص بك يحتوي على 4G، وقد تبدو بعض الشاشات مختلفة بعض الشيء.

#### الخطوات الأولى

يبدأ الإعداد ببعض الخطوات الأساسية لإعداد جهازك اللوحي.

- .1 ابدأ بالضغط على زر التشغيل حتى يظهر رمز Apple على الشاشة.
  - **.2** فى شاشة **الترحيب**، اضغط على زر **الشاشة الرئيسية** للمتابعة.
- **.** اضغط على لغتك المفضلة. **اللغة الإنجليزية** هي اللغة الافتراضية.
- 4. على شاشة **البلد والمنطقة**، انقر فوق **أستراليا**. يجب أن تكون في الجزء العلوي من القائمة وتم اختيارها من قبل.

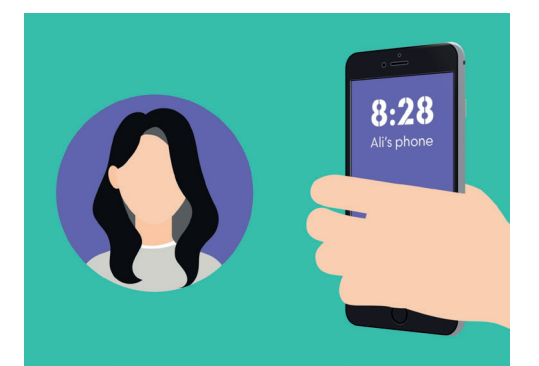

إذا لم يكن لديك رقم هاتف محمول، اسأل صديقاً عما إذا كان يمكنك استخدام رقمه لاستكمال إعداد جهاز iPad

| English        | Englisi |
|----------------|---------|
| #11 文.<br>繁體中文 | •       |
| 日本語            |         |
| Español        |         |
| Français       |         |
| Deutsch        |         |
| Русский        |         |
| Português      |         |
| Italiano       |         |
| 한국어            |         |
| Türkçe         |         |
| Nederlands     |         |

يمكنك اختيار اللغة التي تريد أن يستخدمها iPad الخاص بك

5. سيوفر iPad خيار **البدء السريع**. وهذا مخصص للأشخاص الذين يقومون بترقية جهاز iPad أقدم، لذلك انقر فوق **إعداد يدوياً**.

من الآمن إخبار جهازك اللوحي بأنك تعيش في أستراليا. ولا يعطي هذا عنوان منزلك، ويعمل على التأكد من حصولك على التحديثات والمعلومات الصحيحة لمستخدمي الجهاز اللوحي الأستراليين.

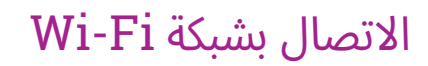

حان الوقت ا لآن للإتصال بشبكة Wi-Fi المنزلية للوصول إلى الإنترنت. يحتاج جهازك اللوحي الجديد إلى الاتصال بالإنترنت لتنزيل التطبيقات والوصول إلى المعلومات وبرامج البث التليفزيوني أو الأفلام.

- ابحث عن اسم شبكة Wi-Fi، ابحث عن اسم شبكة Wi-Fi المنزلية الخاصة بك فى القائمة.
- **.** أنقر على اسم شبكة Wi-Fi المنزلية الخاصة بك لبدء الاتصال.
- المنزلية Wi-Fi استخدم لوحة المفاتيح لكتابة كلمة المرور لشبكة Wi-Fi المنزلية. الخاصة بك، مع الحرص على مطابقة الأحرف الكبيرة والصغيرة تماماً.
  - **4.** سيرتبط جهاز iPad الخاص بك بالانترنت، ثم تابع بعض مهام. الإعداد التلقائى فى الخلفية.

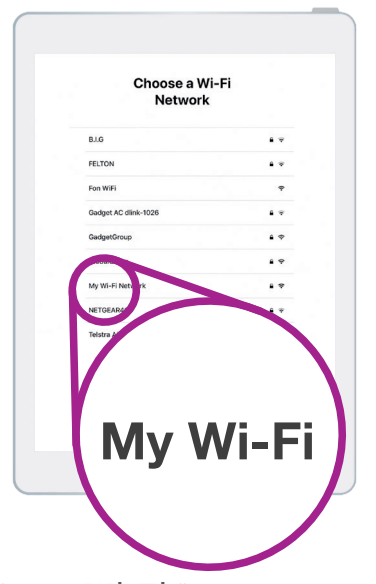

...

سيكون اسم شبكة Wi-Fi المنزلية الخاصة بك في قائمة الشبكات المتاحة

### جعل جهاز iPad الخاص بك آمن

يمنحك جهاز iPad الخاص بك الآن بعض الخيارات لجعله آمناً مع رمز دخول. إن رمز الدخول الخاص بك هو رمز وصول فقط لجهاز iPad الخاص بك ويحميه من الاستخدام دون إذنك.

- 1. تشرح شاشة **البيانات والخصوصية** المعلومات الشخصية التي قد يطلبها جهاز iPad الخاص بك. خذ بعض الوقت لقراءة المعلومات، ثم انقر فوق **متابعة** للمتابعة.
  - .2 تتيح لك ميزة Touch ID فتح جهاز iPad الخاص بك باستخدام بصمة إصبعك. ننظر إلى ذلك في دليل إعدادات أمان وخصوصية iPad، لذلك في الوقت الحالي، انقر فوق إعداد Touch ID لاحقاً.
    - **.** قم بتأكيد ذلك من خلال النقر فوق **لا تستخدم.**
- 4. 🛛 اختر رمز دخول من ستة أرقام يسهل تذكرها، ولكن يصعب على الآخرين تخمينها. أنقر على الأرقام.
- 5. قد يقرر iPad الخاص بك أن رمز الدخول الخاص بك غير آمن بما فيه الكفاية. إذا حدث هذا، فانقر فوق **تغيير رمز الدخول** وحاول مرة أخرى.

#### يَستخدم رمز الدخول القوي مزيجـًا من الأرقام العشوائية. تجنب استخدام أي شيء يسهل تخمينه، مثل تاريخ ميلادك، أو الأرقام المتسلسلة.

#### إنشاء Apple ID

بعد ذلك، سيسألك جهاز iPad الخاص بك عما إذا كنت تريد إعداد Apple ID . إن Apple ID هي اسم المستخدِم لحساب يتيح لك الوصول إلى خدمات Apple. يمكنك شراء التطبيقات، واستخدام جهاز iPad الخاص بك لدفع ثمن الأشياء، ونسخ الصور وحماية بياناتك الشخصية.

أولاً، سيسألك جهاز iPad الخاص بك عما إذا كنت تريد **الاستعادة من نسخة iCloud الاحتياطية.** وهذا للمستخدمين الذين لديهم Apple ID بالفعل، وسنتعرف على المزيد حول النسخ الاحتياطي والاستعادة في دليل آخر. الآن، انقر فوق **الإعداد كجهاز iPad جديد**.

- إذا كان لديك بالفعل Apple ID، فيمكنك تسجيل الدخول . باستخدام التفاصيل الخاصة بك هنا.
- .3 إذا كنت بحاجة إلى إنشاء Apple ID ، انقر فوق نسيت كلمة المرور أو ليس لديّ Apple ID؟
  - 4. انقر فوق إنشاء Apple ID مجاني.
    - **5.** أدخل **تاريخ ميلادك**.
  - .6 أدخل اسمك الأول وإسم العائلة باستخدام لوحة المفاتيح.
- .7 تأتي Apple ID الخاصة بك مع عنوان بريد إلكتروني مجاني على Apple ID . ICloud.com . سيصبح عنوان البريد الإلكتروني هذا Apple ID . الخاص بك. انقر فوق الحصول على عنوان بريد إلكتروني مجانى من iCloud.
- دخل اسمك أو كلمة أخرى قَبل icloud.com@. إذا كان عنوان البريد الإلكتروني هذا موجودًا بالفعل، فستقترح Apple شيئًا آخر لك. من الآمن قبول اقتراحات Apple .
  - **9.** انقر فوق **التالى** للمتابعة.
- **10.** انقر فوق **متابعة** لتأكيد رغبتك في أن يكون عنوان البريد الإلكتروني هذا هو Apple ID الخاصة بك.
- 11. أنت ا لآن بحاجة إلى إنشاء كلمة مرور قوية ل Apple ID الجديدة الخاصة بك. يجب أن تحتوي على مزيج من الحروف والأرقام والأحرف الكبيرة، ويجب ألا تكون هي نفسها مثل أي بريد إلكتروني أو حساب آخر. استخدم لوحة المفاتيح لإدخالها بجوار كلمة المرور.
  - **.12** أدخل كلمة المرور الجديدة مرة أخرى بجوار **التحقق**.
- 13. لمزيد من الأمان، يرسل iPad رمز وصول إلى هاتف محمول. أدخل رقم هاتفك المحمول، وإجعل هاتفك قريباً منك. إذا لم يكن لديك رقم هاتف محمول، فاطلب من صديق أو أحد أفراد الأسرة، ولكن تأكد من أنه قريب منك لهذه الخطوة! عندما تكون مستعداً لتلقى الرمز، انقر فوق التالى.
- **.14.** سيتم إرسال رمز كرسالة نصية إلى الهاتف المحمول. ويعمل هذا الرمز لفترة محدودة فقط، لذلك ادخله في iPad على الفور. ثم انقر على **التالي**.

|         | Apple ID                                                                |
|---------|-------------------------------------------------------------------------|
| Sig     | in in with your Apple ID to use iCloud, iTunes, the App Store and more. |
| Apple I | D Email                                                                 |
|         | Forgot password or don't have an Apple ID?                              |
|         |                                                                         |

تتيح لك Apple ID الحصول على التطبيقات ونسخ الصور وحماية التفاصيل الشخصية

**.15** اقرأ الشروط والأحكام وانقر فوق **موافق** عندما تكون جاهزًا.

**16.** سوف يستغرق جهاز iPad الخاص بك الآن بضع لحظات للانتهاء من إنشاء Apple ID الخاصة بك، لذلك اجلس بثبات!

تهانينا! تم إعداد Apple ID الخاصة بك وأنت مستعد للمتابعة.

عند اختيار كلمة مرور ل Apple ID الخاصة بك، لا تستخدم نفس كلمة المرور مثل أي بريد إلكتروني أو حساب آخر. احتفظ بسجل لـ Apple ID وكلمة المرور في مكان آمن.

#### تشغيل ميزات إضافية

سيسألك جهاز iPad الخاص بك الآن عما إذا كنت تريد استخدام عدد من الميزات الإضافية، بما في ذلك التحديثات وخدمات الموقع و Apple Pay والمزيد. يمكنك ترك بعض من هذه الميزات لإعدادها في وقت لاحق.

1. تقدم الإعدادات السريعة مساعد الصوت الخاص بـ Apple Tri والذي يتيح لك القيام بمجموعة من الأشياء بمجرد التحدث إلى جهاز iPad ، وتستخدم خدمات الموقع GPS الخاص بجهاز iPad لتوفير حالة الطقس وحركة المرور والمعلومات المحلية الأخرى. ويمكن أن يساعدك أيضاً في العثور على جهاز iPad الخاص بك إذا فقدته. كلتا الميزتين مفيدتان، لذلك انقر فوق متابعة.

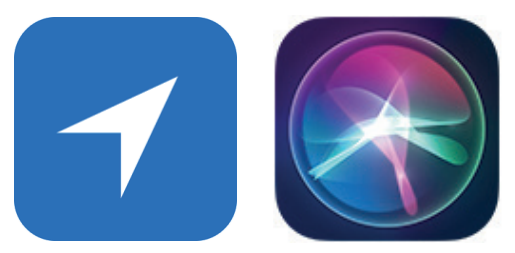

رموز لخدمات الموقع وميزات Siri المفيدة

- ي سيقوم جهاز iPad الخاص بك تلقائياً بتحديث برامجه، وهذا الأمر مريح ويحافظ على أمان الجهاز اللوحي. للسماح بحدوث ذلك، انقر فوق **متابعة**.
  - متح لك Apple Pay استخدام جهازك اللوحي مثل بطاقة الائتمان في بعض المتاجر، ويمكنك تخطي ذلك الآن عن طريق النقر فوق **الإعداد لاحقاً فى الإعدادات**.
- يمكنك حفظ جميع كلمات المرور الخاصة بك في نظام آمن يسمى . وهذه الميزة مفيدة بشكل خاص وتحسن الأمان، لذلك انقر فوق **متابعة**.

#### تخطى الميزات المتقدمة

سوف تسأل الشاشات القليلة التالية ما إذا كنت تريد استخدام العديد من الميزات المتقدمة لجهاز iPad الخاص بك. يمكنك تخطيها الآن والنظر في إعدادها في وقت لاحق.

- **.1** وقت الشاشة: أنقر على **الإعداد لاحقًا في الإعدادات**.
  - **.2** التحليلات: انقر فوق عدم المشاركة.
  - **.3** وصول سريع إلى dock: انقر فوق **متابعة**.
  - **.4** التبديل بين التطبيقات الحديثة: انقر فوق **متابعة**.

#### الخطوات النهائية

تخبرك شاشة مرحبًا بك في iPad أن الإعداد قد اكتمل.

أنقر على **البدء** لمشاهدة **شاشتك الرئيسية** الجديدة.

للتحقق من اتصال جهاز iPad الخاص بك بشبكة Wi-Fi المنزلية بشكل صحيح، ابحث عن رمز Wi-Fi في الجزء العلوي من الشاشة.

إذا كانت الرموز بيضاء، فسيكون جهازك اللوحي متصلاً بشبكة Wi-Fi وهو جاهز للاستخدام!

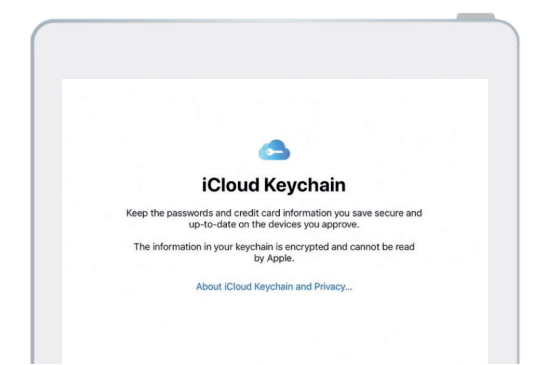

iCloud Keychain securely saves your passwords and credit card details so you don't have to remember them

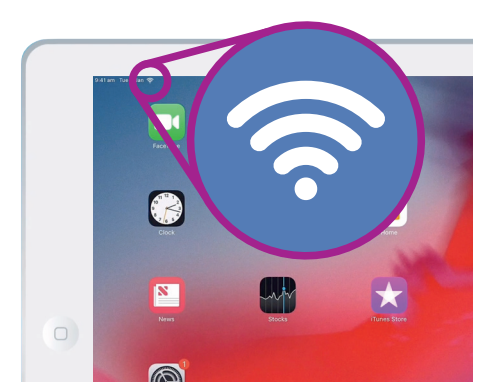

iPad أن جهاز Wi-Fi يبيّن رمز الخاص بك جاهز للاستخدام